## How to Place a Vital Tears Order | New Patient

Our provider portal makes it easy to order Vital Tears for your patients. Simply follow these steps to place an order for a new patient.

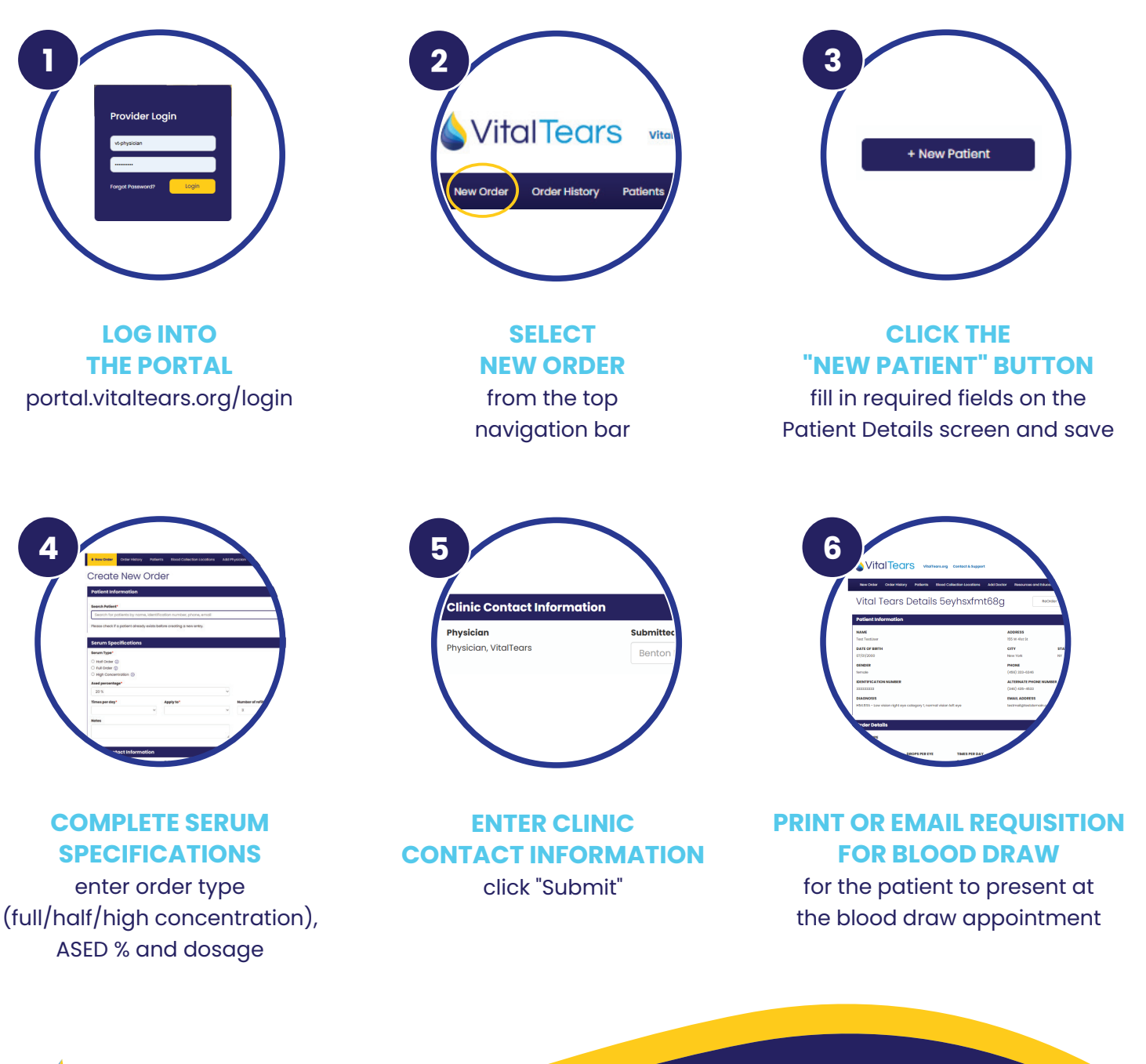

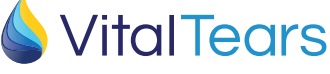

contact customer care info@vitaltears.org | 800.360.9592

## How to Place a Vital Tears Order | Patient Reorders

Our provider portal makes it easy to reorder Vital Tears for your patients. Simply follow these steps to place a reorder for a patient.

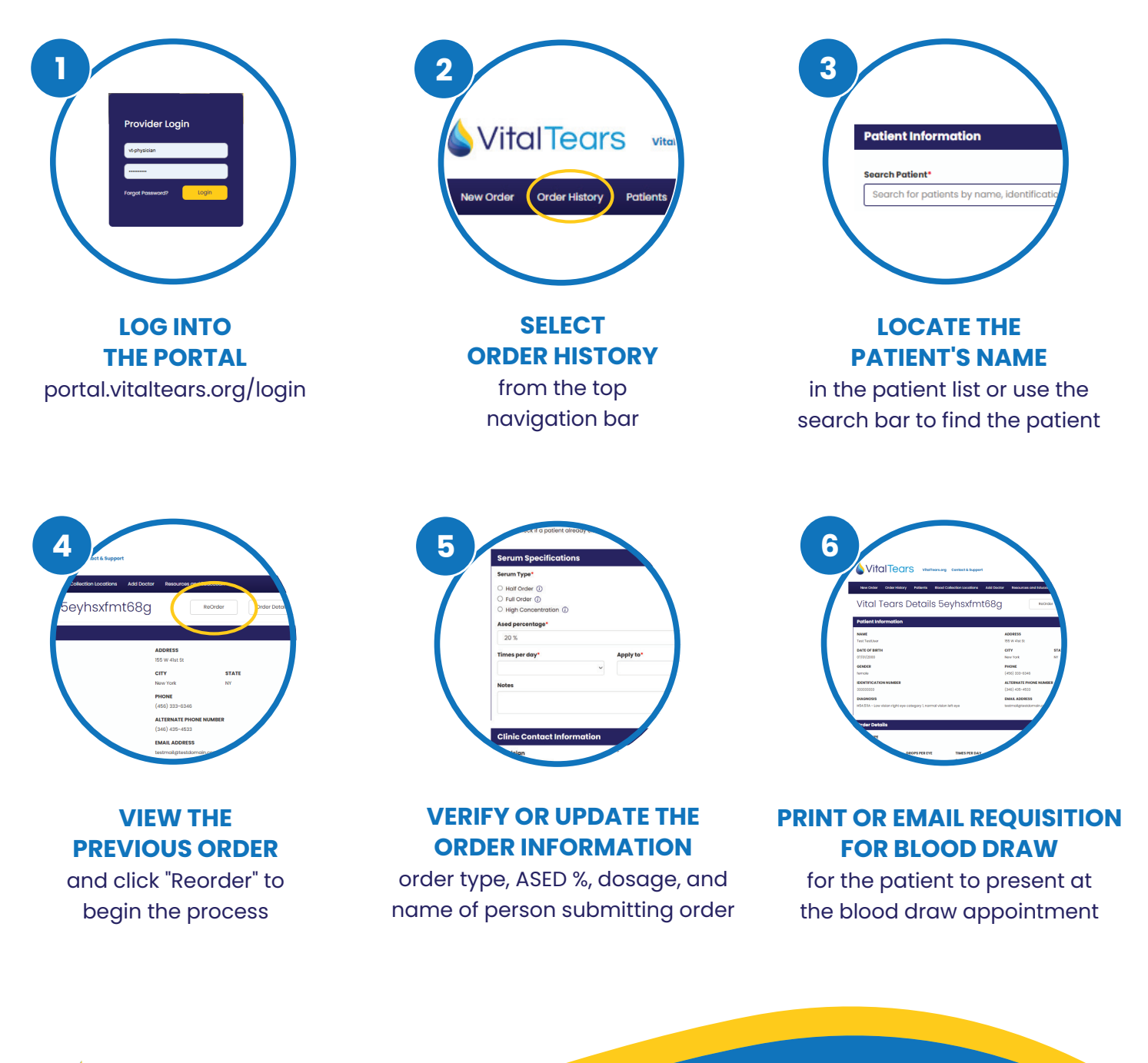

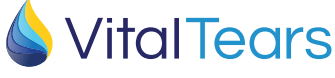

contact customer care info@vitaltears.org | 800.360.9592